# Anleitung ESIS Online Buchungssystem Elternsprechtag

#### 1. Gehen Sie auf die Seite

## https://www.esis-buchung.de/GYL.php

# 2. Melden Sie sich an mit:

E-Mail-Adresse: Ihre von ESIS verwendete Adresse

Passwort: Geburtsdatum Ihres Kindes (im Format TT.MM.JJJJ, z.b. 17.10.2004)

## 3. Zeiten Buchen:

Klicken Sie auf die gewünschte Lehrkraft, dann auf eine freie Zeit (weder \*gebucht\*, noch – PAUSE -!) und dann auf "Sprechzeiten buchen". (Sie erhalten eine Bestätigungsmail und der Name Ihres Kindes erscheint.)

## 4. Buchung Löschen und Laufzettel ausdrucken:

Ebenso können gebuchte Zeiten wieder gelöscht werden und am Ende alle gebuchten Zeiten als "Laufzettel" (mit den Raumnummern hinter dem Namen) für den Elternsprechtag ausgedruckt werden.

| GYMNASIUM<br>LAPPERSDO                                                                | Gymnasium Lappers<br>Am Sportzentrum 2<br>93138 Lappersdorf<br>Tel: 0941-2984933-<br>Fax: 0941-2984933-<br>E-mail: sekretariat@g | asium-lappe        | rsdorf.de |                                            |                 |                       |                                |            |
|---------------------------------------------------------------------------------------|----------------------------------------------------------------------------------------------------|--------------------|-----------|--------------------------------------------|-----------------|-----------------------|--------------------------------|------------|
| ESIS-Online-Buchungssystem - Elternsprechtag am 08.12.2014 Gebuchte Zeiten ausdrucken |                                                                                                    |                    |           |                                            |                 |                       |                                |            |
| E-Mail-Adresse robert.kuebler@gymlap.de                                               | Passwort                                                                                                    | Passwort           |           | Sprechzeit bu                              | ichen           | Zeit für welchen Schü | iler/in                        |            |
| OK: Die angegebene Zeit wurde für Sie gebucht !                                       |                                                                                                    |                    |           |                                            | Buchung löschen | Pofroch               | Pohort Köhlor I EUPEP          |            |
| College Ulrich Zi 1.00                                                                | 16:3                                                                                                    | -                  |           | * achud                                    | ht *            | Durch k               | dicken wird die ausgewählten Z | eit gebuch |
| Seiner Onch, Zi. 1.08<br>Ruskdässhal Rissit, Zi. 1.10                                 | 16:3                                                                                                    | 5 Ubr - 16:35 Uhr  | _         | * gebuc                                    | ht *            |                       |                                | -          |
| Roland Parbara, 7i, 1.02                                                              | 16:4                                                                                                    | 10 Ubr - 16:45 Ubr |           | * gebuc                                    | ht *            |                       |                                |            |
| Donner Carolin, Zi, 2,25                                                              | 16:4                                                                                                    | 15 Ubr - 16:50 Ubr |           | * gebuc                                    | ht *            |                       |                                |            |
| Dollinger Stefonio, Zi, 1, 10                                                         | 16.9                                                                                                    | 0 Ubr - 16:55 Ubr  |           | * gebuc                                    | ht *            |                       |                                |            |
| Frisch Elisabeth 7i 1 28                                                              | 16.                                                                                                    | 5 Uhr - 17:00 Uhr  |           | * gebuc                                    | ht *            |                       |                                |            |
| Gerl Michael Zi 1 11                                                                  | 17:0                                                                                                    | 0 Uhr - 17:05 Uhr  |           | * gebuc                                    | ht *            |                       |                                |            |
| Hacker Elisabeth, 7i, 2.06                                                            | 17:0                                                                                                    | )5 Uhr - 17:10 Uhr |           | * gebuc                                    | ht *            |                       |                                |            |
| Hackl Cornelia, Zi. 2.11                                                              | 17:1                                                                                                    | 0 Uhr - 17:15 Uhr  |           | * gebuc                                    | ht *            |                       |                                |            |
| Haemmerle Katrin, Zi, 2.04                                                            | 17:1                                                                                                    | 15 Uhr - 17:20 Uhr |           | -PAU                                       | 5 E -           |                       |                                |            |
| Hauser Mario, Zi, 1.39                                                                | 17:2                                                                                                    | 20 Uhr - 17:25 Uhr |           | - PAU                                      | 5 E -           |                       |                                |            |
| Heil Anja, Zi. 2.05                                                                   | 17:2                                                                                                    | 25 Uhr - 17:30 Uhr |           | * gebud                                    | ht *            |                       |                                |            |
| Hösl Sibvlle, Zi. 2.28                                                                | 17:3                                                                                                    | 30 Uhr - 17:35 Uhr |           | * gebuc                                    | ht *            |                       |                                |            |
| Holzleitner Vera, Zi. 1.30                                                            | 17:3                                                                                                    | 35 Uhr - 17:40 Uhr |           | * gebuc                                    | ht *            |                       |                                |            |
| Huber Andrea, Zi. 2.41                                                                | 17:4                                                                                                    | 10 Uhr - 17:45 Uhr |           | * gebuc                                    | ht *            |                       |                                |            |
| Hubert Marcus, Zi. 2.03                                                               | 17:4                                                                                                    | 15 Uhr - 17:50 Uhr |           | * gebuc                                    | ht *            |                       |                                |            |
| Kick Sigrid, Zi. 1.07                                                                 | 17:5                                                                                                    | 50 Uhr - 17:55 Uhr |           | * gebuc                                    | ht *            |                       |                                |            |
| Klein Petra, Zi. 0.07                                                                 | 17:5                                                                                                    | 55 Uhr - 18:00 Uhr |           | * gebuc                                    | ht *            |                       |                                | =          |
| Klenner Thomas, Zi. 2.30                                                              | 18:0                                                                                                    | )0 Uhr - 18:05 Uhr |           | * gebuc                                    | ht *            |                       |                                |            |
| Kohl Cinzia, Zi. 2.21                                                                 | 18:0                                                                                                    | )5 Uhr - 18:10 Uhr |           | - P A U :                                  | S E -           |                       |                                |            |
| Kronthaler Christian, Zi. 0.01                                                        | 18:1                                                                                                    | 10 Uhr - 18:15 Uhr |           | - P A U :                                  | 5 E -           |                       |                                |            |
| Kübler Robert, Zi. 1.17                                                               | 18:1                                                                                                    | 15 Uhr - 18:20 Uhr |           | * gebuc                                    | ht *            |                       |                                |            |
| Kufner Franz, Zi. 2.24                                                                | 18:2                                                                                                    | 20 Uhr - 18:25 Uhr |           | * gebuc                                    | ht *            |                       |                                |            |
| Mages Jörg, Zi. 2.36                                                                  | 18:2                                                                                                    | 25 Uhr - 18:30 Uhr |           | * gebuc                                    | ht *            |                       |                                |            |
| Maiereder Rudolph, Zi. 1.15                                                           | 18:3                                                                                                    | 30 Uhr - 18:35 Uhr |           | * gebuc                                    | ht *            |                       |                                |            |
| Mitlehner Marco, Zi. 1.45                                                             | 18:3                                                                                                    | 35 Uhr - 18:40 Uhr |           | Robert                                     | KUDIER, LEHRER  |                       |                                |            |
| Mosbauer Stefanie, Zi. 2.50                                                           | 18:4                                                                                                    | 0 Uhr - 18:45 Uhr  |           | gebuc                                      |                 |                       |                                |            |
| Pauli Christine, Zi. 1.50                                                             | 18:4                                                                                                    | 15 Uhr - 18:50 Uhr |           | - gebuc                                    | nt **           |                       |                                |            |
| Plinofer Anja, Zl. 2.14                                                               | 18:3                                                                                                    | 0 Uhr - 18:55 Uhr  |           | <ul> <li>gebuck</li> <li>gebuck</li> </ul> | nt =            |                       |                                |            |
| Pradi-Madree Manuela, Zi. 1.34<br>Partophorger Newak Claudia, Zi. 2.00                | 10                                                                                                    | 5 011 - 19.00 011  |           | gebuci                                     | iii.            |                       |                                |            |
| Dr. Rod Andress, 7i, 1.48                                                             |                                                                                                    |                    |           |                                            |                 |                       |                                |            |
| Roßberger Uta Zi 1 14                                                                 |                                                                                                    |                    |           |                                            |                 |                       |                                |            |
| Schaller Kristina, 7i, 2.49                                                           |                                                                                                    |                    |           |                                            |                 |                       |                                |            |
| Schiller Ulrich. Zi. 2.07                                                             |                                                                                                    |                    |           |                                            |                 |                       |                                |            |
| Schmeiduch Andreas, Zi, 2,18                                                          |                                                                                                    |                    |           |                                            |                 |                       |                                |            |
| Schneider Sabine, Zi, 1.29                                                            |                                                                                                    |                    |           |                                            |                 |                       |                                |            |
| Schönleben Karin, Zi, 1.12                                                            | -                                                                                                    |                    | Ŧ         |                                            |                 |                       |                                | Ŧ          |
| 2007-2013 Herbert Elsper Erlangen Version 5.0                                         |                                                                                                    |                    |           |                                            |                 |                       |                                |            |

## 5. Technische Probleme mit dem Internetbrowser (Firefox, Internet Explorer, Chrome etc.)

Gelegentlich kommet es zu Problemen, da alte Buchungsdaten im Internetbrowser gespeichert bleiben und eine Abmeldung von ESIS noch nicht möglich ist, aber auch keine aktuelle Eingabe vorgenommen werden kann.

Hierzu gibt es drei verschiedene Lösungsmöglichkeiten:

- a) Schließen sie Ihren Browser und starten Sie Ihn erneut z.B. durch klicken auf den Link oben.
- b) Öffnen Sie den Link in einem anderen Browser.

Kopieren Sie hierzu den Link aus diesem Dokument oder aus der Adressleiste Ihres Standardbrowsers (z.B. über rechte Maus-Klick: Kopieren), starten Sie einen anderen Browser (z.B. Firefox), fügen Sie den Link ein (rechte Maus: Einfügen) und drücken Sie auf Enter.

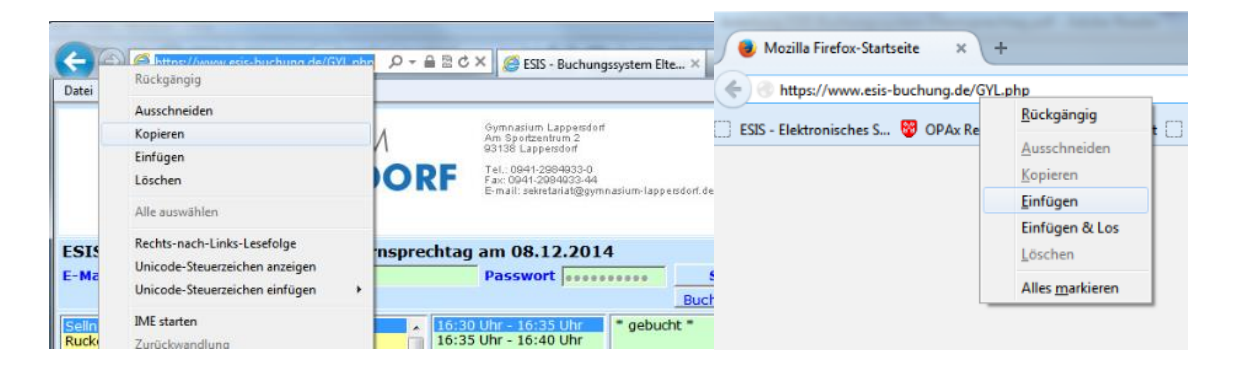

c) Kopieren Sie den Link und fügen Sie ihn in ein Inkognito-Fenster (o.ä.) Ihres Browsers ein. Ein solches anonymes Fenster, das keine gespeicherten Daten enthält, können Sie mit einem rechten Mausklick auf das Browsersymbol in der Taskleiste am unteren Bildschirmrand aufrufen (s. Bilder)

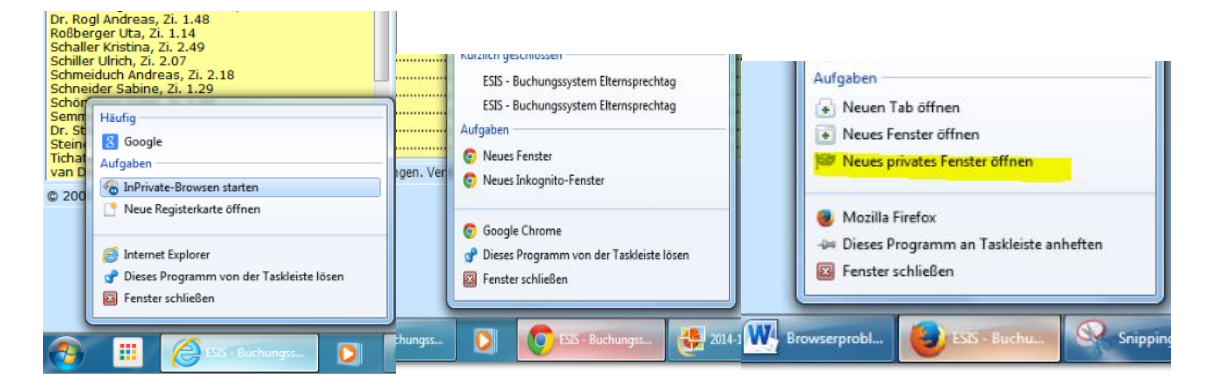

Eine dieser Maßnahmen sollte es möglich machen, sich in einem "leeren" Buchungsfenster erneut anzumelden.

Sollten die Probleme weiterhin bestehen, rufen Sie bitte im Sekretariat an, wir helfen Ihnen gerne weiter.

gez. Robert Kübler, Systembetreuer